# Catalyst One生化分析仪快速参考指南

注意: 有关使用Catalyst One\*生化分析仪的详细说明,请参阅《IDEXX Catalyst One\*生化分析仪操作指南》。

## Catalyst One分析仪组件

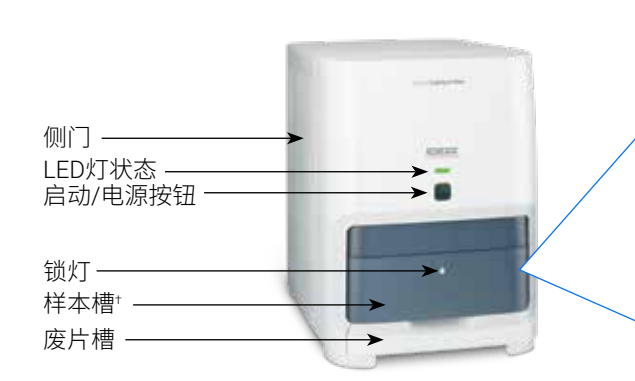

<sup>†</sup>样本槽照片(右侧所示)仅供参考。并不是所有的耗材均应在一次检测中装载(例 如,不得同时装载全血分离杯和样本杯)。

### 所需样本量

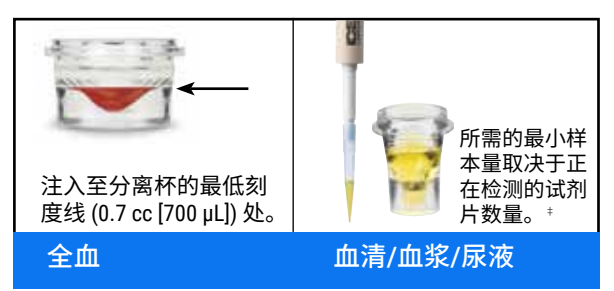

<sup>‡</sup>检测Chem 17 CLIP和电解质时,建议样本量为300 μL。

#### 检测样本

- 1. 在IDEXX VetLab\* Station上输入样本信息。
- 2. 将试剂片和样本装入样本槽中。
- 3. 关闭样本槽,按下分析仪上的启动按钮。

#### 稀释

Catalyst One分析仪支持自动稀释(分析仪为您混合样本和稀释 液)和手动稀释(需要您在分析仪外完成稀释)。请勿稀释正在 进行氨、苯巴比妥、果糖胺、总T4、SDMA、胰脂肪酶、孕酮、 胆汁酸或电解质检测的样本。

## 清洁内部组件(每月一次)

全血分离杯 样本杯 试剂片/CLIP

- 1. 点击IDEXX VetLab Station主屏幕上的Catalyst One图标。
- 2. 点击维护,点击清洁,并根据屏幕说明进行操作。
  - a. 打开分析仪侧门。
  - b. 提起转盘盖,直到绿色把手磁吸 到分析仪内部的磁铁上。
  - c. 取下转盘。

吸头

- d. 使用IDEXX认可的酒精棉片擦拭 孵育环和光学窗口。
- e. 清洁转盘上的白色参考片。
- f. 使用IDEXX认可的干燥光学纸巾 擦干光学窗口和参考片。
- g. 放回转盘,盖上转盘盖,直到其卡紧,关闭侧门。
- h. 点击**完成**。

#### 检测质控品

- 1. 点击IDEXX VetLab Station主屏幕上的Catalyst One图标。
- 2. 点击**维护**。
- 3. 点击SmartQC。
- 4. 点击执行SmartQC。
- 5. 按照屏幕说明放入Catalyst\* SmartQC\*质控材料并完成执行 作业。

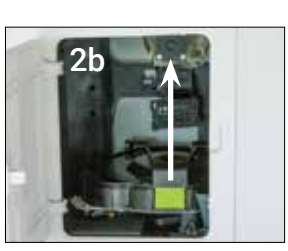

其他试剂耗材

PHBR试剂

耗材/自动稀释杯

+

# Catalyst CLIP和试剂片

| 生化检测项目                                | 缩写              | Chem 17 CLIP | Chem 15 CLIP | Chem 10 CLIP | Equine 15 CLIP | NSAID 6 CLIP | UPC套组⁺ | Lyte 4 CLIP | 单个试剂片        |
|---------------------------------------|-----------------|--------------|--------------|--------------|----------------|--------------|--------|-------------|--------------|
| 白蛋白                                   | ALB             | ✓            | ✓            | ✓            | ✓              |              |        |             | ~            |
| 碱性磷酸酶                                 | ALKP            | ~            | ✓            | ✓            | ✓              | ✓            |        |             | ~            |
| 丙氨酸氨基转移酶                              | ALT             | ✓            | ~            | ✓            |                | ✓            |        |             | ✓            |
| 淀粉酶                                   | AMYL            | ✓            |              |              |                |              |        |             | ✓            |
| 天门冬氨酸氨基转移酶                            | AST             |              |              |              | ~              | ✓            |        |             | ~            |
| 胆汁酸                                   | BA              |              |              |              |                |              |        |             | ✓            |
| 血尿素氮                                  | BUN             | ~            | ~            | ~            | ~              | ✓            |        |             | ~            |
| 钙                                     | Са              | ~            | ~            |              | ~              |              |        |             | ✓            |
| 胆固醇                                   | CHOL            | ~            | ~            |              |                |              |        |             | ~            |
| 肌酸激酶                                  | СК              |              |              |              | ~              |              |        |             | $\checkmark$ |
| 肌酉干                                   | CREA            | ~            | ~            | ~            | ✓              | ✓            |        |             | ✓            |
| 氯                                     | CI              |              |              |              |                |              |        | ~           |              |
| C反应蛋白 <sup>‡</sup>                    | CRP             |              |              |              |                |              |        |             | ~            |
| 果糖胺 <sup>†</sup>                      | FRU             |              |              |              |                |              |        |             | ~            |
| γ-谷氨酰转移酶                              | GGT             | ✓            | ~            |              | ~              |              |        |             | ✓            |
| 葡萄糖                                   | GLU             | ~            | ~            | ~            | ~              |              |        |             | ~            |
| 钾                                     | К               |              |              |              |                |              |        | ~           |              |
| 乳酸                                    | LAC             |              |              |              |                |              |        |             | ✓            |
| 乳酸脱氢酶                                 | LDH             |              |              |              | ~              |              |        |             | ~            |
| 脂肪酶                                   | LIPA            | ~            |              |              |                |              |        |             | ✓            |
| 镁                                     | Mg              |              |              |              |                |              |        |             | ~            |
| 钠                                     | Na              |              |              |              |                |              |        | ~           |              |
| 氨                                     | NH <sub>3</sub> |              |              |              |                |              |        |             | ✓            |
| ————————————————————————————————————— | PHBR            |              |              |              |                |              |        |             | ~            |
| 磷                                     | PHOS            | ~            | ~            |              |                |              |        |             | ✓            |
|                                       | PL              |              |              |              |                |              |        |             | ✓            |
| 孕酮                                    | PROG            |              |              |              |                |              |        |             | ~            |
| 对称性二甲基精氨酸+                            | SDMA            |              |              |              |                |              |        |             | ✓            |
| 总胆红素                                  | TBIL            | ✓            | ~            |              | ~              |              |        |             | ✓            |
| 总蛋白                                   | ТР              | ✓            | ✓            | ✓            | ~              |              |        |             | ✓            |
| 总 T <sub>4</sub> †                    | TT4             |              |              |              |                |              |        |             | $\checkmark$ |
| 甘油三酯                                  | TRIG            |              |              |              |                |              |        |             | $\checkmark$ |
| 尿肌酐                                   | UCRE            |              |              |              |                |              | ~      |             |              |
| 尿蛋白                                   | UPRO            |              |              |              |                |              | ~      |             |              |
| 尿酸                                    | URIC            |              |              |              |                |              |        |             | $\checkmark$ |

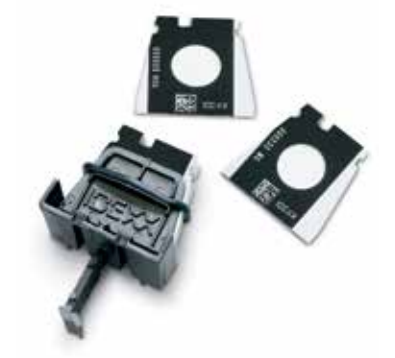

\*经验证的参考区间不可用于马和"其他"物种。 \*经验证的参考区间不可用于猫、马和"其他"物种。

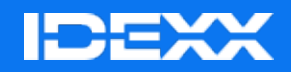

© 2024 IDEXX Laboratories, Inc.保留所有权利。•06-0038570-02

\*Catalyst One、IDEXX VetLab、Catalyst和SmartQC是IDEXX Laboratories, Inc.或其附属公司在美国和/或其他国家/地区的商标 或注册商标。